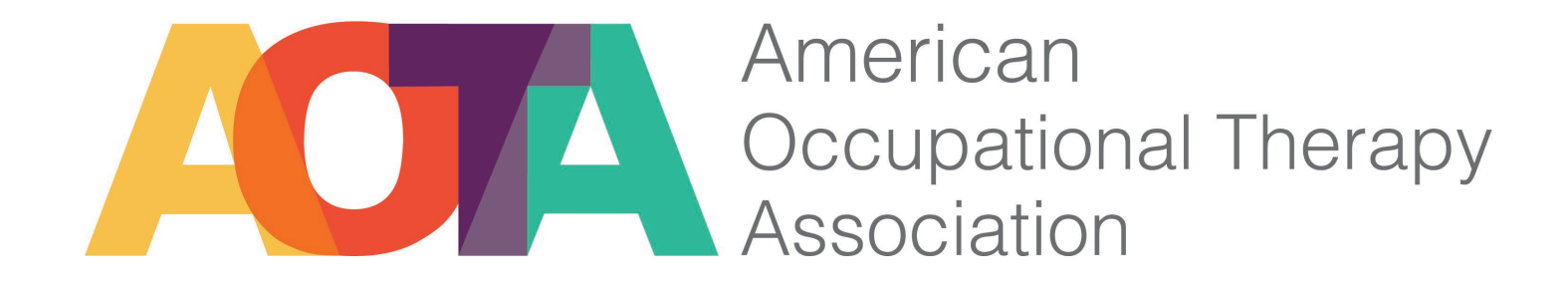

### Fieldwork Performance Evaluation (FWPE) Training – Submissions March 12, 2021

# **Platform - Formstack**

- Formstack Forms FWPE Tool
  - Mid-term Evaluation Form
  - Final Evaluation Form
- Formstack Documents PDU Certificate
  > AOTA Certification

### \*\*\* Please note: separate accounts

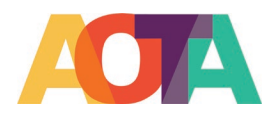

### Agenda

- 1. Where are the submissions
- 2. How to make changes to the submissions
- 3. Review submissions
- 4. Mark submissions
- 5. Create custom filters/reports
- 6. Data export
- 7. Create charts
- 8. Share data with others
- 9. Resend the PDU certificate

#### 10. Transfer data

© 2021 by the American Occupational Therapy Association.

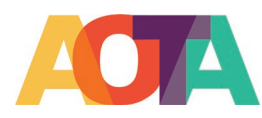

### Where are the submissions

#### Mid-term submission

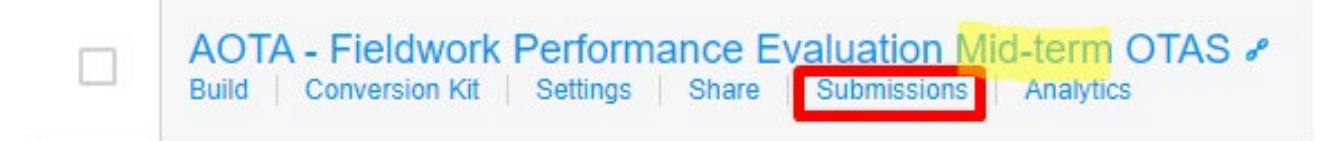

Final submissions

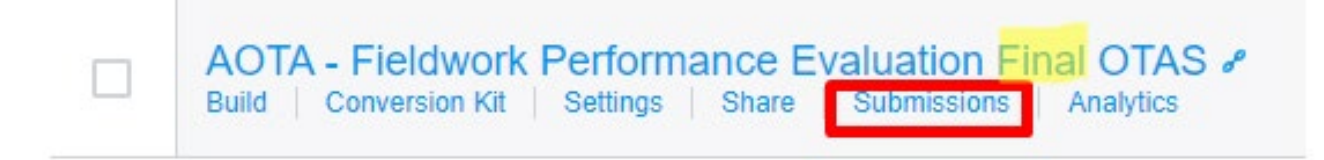

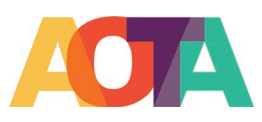

### How to make changes to the submissions

- Log into Formstack Forms
- Go to "Forms"
- Hoover your mouse over the mid-term submission and select "Submissions"
- Click the submission you need to change
- Click "Edit"
- Make the changes and click "Save"
- Click "Resend Notification Email" so the FWE or Student will receive a copy of the updated submission

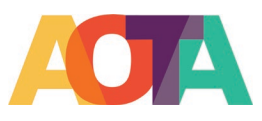

### **Review Submissions**

- New/Unread submissions - Bold
- Read submissions
- Submission with failed integrations –
  Highlighted in Red
- Change the data display by clicking on the "Table Settings", click and drag the fields (see pic on the right)
- Delete submission

| Choose which columns you'd like to display in the form submission table. If you want to change their order,<br>just drag and drop them into your preferred order, |                   |  |
|----------------------------------------------------------------------------------------------------|-------------------|--|
| Visible Columns                                                                                                    | Hidden Columns    |  |
| 1 Date Submitted                                                                                                    | + Unique ID       |  |
| + Short Answer                                                                                                    | + Browser         |  |
| + Signature                                                                                                    | + IP Address      |  |
|                                                                                                    | + Location        |  |
|                                                                                                    | + Long Answer     |  |
|                                                                                                    | + Checkbox        |  |
|                                                                                                    | -1- Radio Buttons |  |
|                                                                                                    | In Dropdown List  |  |
|                                                                                                    | -th Number        |  |
|                                                                                                    | + Name            |  |
|                                                                                                    | + Email           |  |
|                                                                                                    | + Phone           |  |
|                                                                                                    |                   |  |

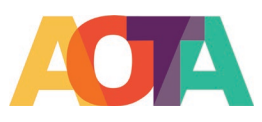

# **Mark Submissions**

- Read
- Unread
- Favorite
- Unfavorite
- One or all

|        | 🗐 Mark All As | Export All |      |
|--------|---------------|------------|------|
|        | Read          |            |      |
|        | Unread        |            |      |
| ORK EI | Favorite      | TIALS      | 1./  |
|        | Unfavorite    |            | 3 (F |

| S               | 56 sub  | missions              | Partial Submissions<br>0 submissions | Charts |  |
|-----------------|---------|-----------------------|--------------------------------------|--------|--|
| All S           | ubmissi | ons 🔻 Cre             | ate Custom filter 🔁 Import data      |        |  |
| 0               | Filtere | d by: All Subr        | missions                             |        |  |
| 4 of 5          | 6 Selec | ted: 📋 Mark A         | s i Export i Delete                  |        |  |
|                 |         | Head<br>I<br>Upread   |                                      |        |  |
| ~               | *       | <sup>2</sup> Favorite | 11                                   |        |  |
| ~               | *       | 2 Unfavorite          | 33                                   |        |  |
| ~               | *       | 2016-11-01 08:10:00   |                                      |        |  |
|                 | \$      | 2016-11-01 08:10:00   |                                      |        |  |
|                 | *       | 2016-11-01 08:10:00   |                                      |        |  |
| A CONTRACT OF A |         | 2016-11-01 08:10:00   |                                      |        |  |

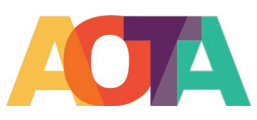

# **Create Custom Filters/Reports**

#### System reports

- All Submissions
- Read
- Unread

### **Customer reports**

- Students
- Fieldwork Educator
- Failed
- Favorites

#### **Steps to create a custom filter**

- Add a filter name
- Choose the condition option
- Add the filters (up to 5)

| New filter                                                    |       | х               |
|---------------------------------------------------------------|-------|-----------------|
| Filter Name<br>Favorite                                       |       |                 |
| Search for all records where All • of the following are true: |       |                 |
| Favorite • is •                                               | Yes   | • 0 0           |
|                                                               | Cance | Save and Search |

#### Note: Custom Reports are only visible to the user who creates them

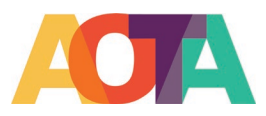

### Data export

- Export formats: PDF, Excel, CSV, RTF(Word)
- Export all submissions
- Export one or some submissions
- Export submission reports

| 📋 Mark All As | Export All       | C Resend All to Integration 🗊 Delete All |
|---------------|------------------|------------------------------------------|
|               | to PDF<br>to CSV | Table Settings 🍄                         |
| UCATOR CREDEN | to Excel         | he American Occupational Therapy As      |
|               | to RTF           | formance)                                |

| Filtered by: All Submissions |        |                  |                  |                                                                  |        |  |
|------------------------------|--------|------------------|------------------|------------------------------------------------------------------|--------|--|
| 1 of 9                       | Select | ed: 📋 Mark As    | 🗄 Export         | ${\cal G}$ Resend to Integration ${\ensuremath{\overline{m m}}}$ | Delete |  |
|                              |        | Date Submitted   | to PDF<br>to CSV | NT OR FIELDWORK EDUCATOR                                         | ST     |  |
|                              | ☆      | 2020-09-04 16:43 | to Excel         | ork Educator                                                     | Jon    |  |
|                              | \$     | 2020-09-04 16:39 | to RTF           | ork Educator                                                     | Anr    |  |
|                              | 54     | 2020-09-02 21:33 | :05 Field        | work Educator                                                    | Jon    |  |

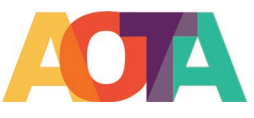

### **Create charts**

#### **Question types can create charts**

- Dropdown list
- Checkbox
- Radio button
- Matrix
- Number

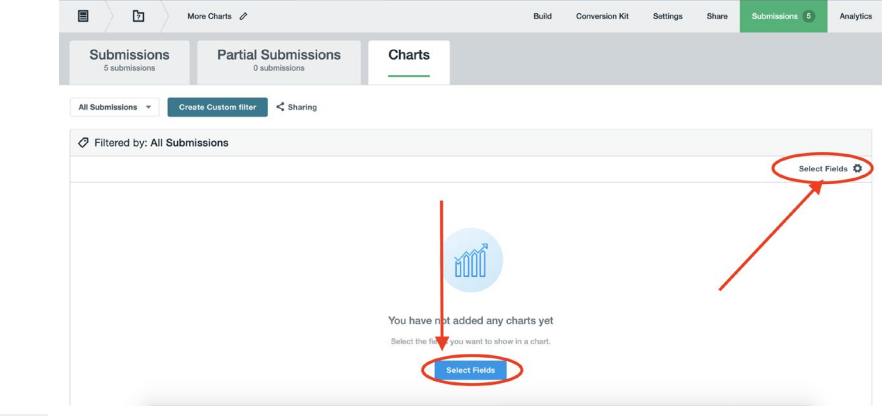

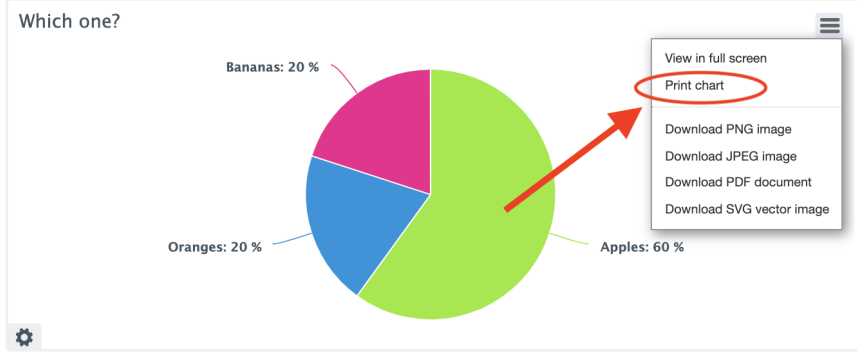

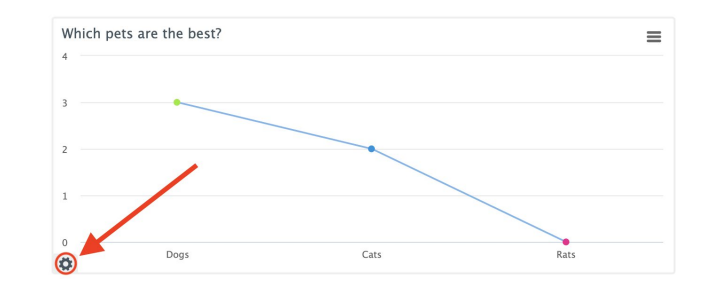

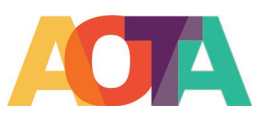

## Share data with others

- Charts only
- Tables and Charts
- Everything

#### Turn On Sharing

Sharing a filter will generate a unique, public URL that you can share with anyone. How much data you want to share is up to you.

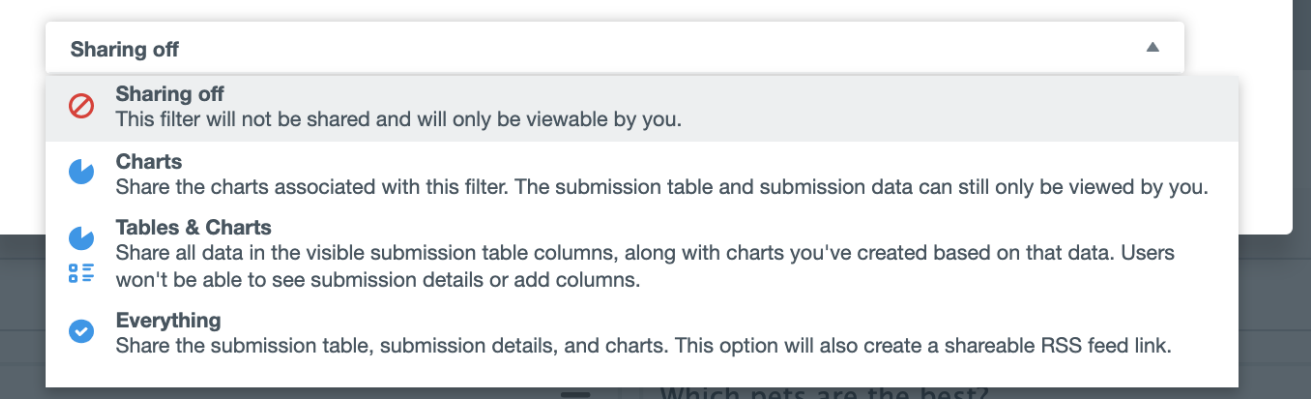

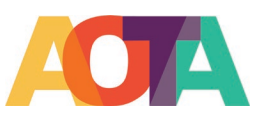

×

# **Resend the PDU certificate**

- 1. Log into Formstack Forms
- 2. Go to Forms
- Hoover your mouse over the final form and select "Submissions"
- Check the box(es) in front of the submission(s) you want to resend the certificate
- Click Resend to Integrations, if you see a dropdown list, select Formstack Documents.
- 6. The certificate and the email will be auto-sent to the FWEs

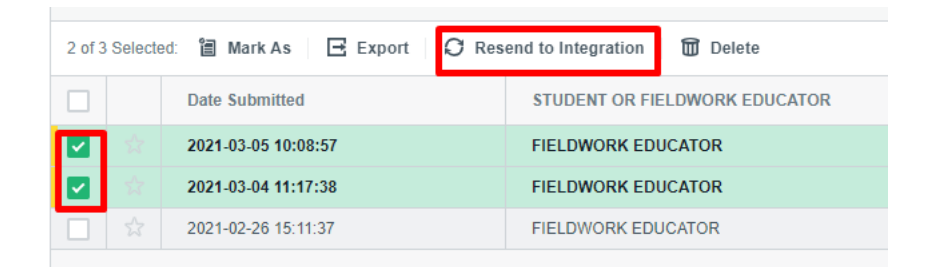

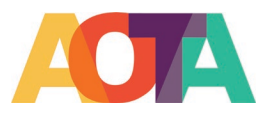

# **Transfer Submission Data**

- 1. Export the submission from the source form in both CSV and PDF format
- Import the submission to the destination form from the CSV file Make sure to map the fields correctly
- 3. Compare the imported data with the PDF file and make changes as needed
- 4. Delete the original data from the source form

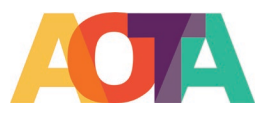

### **AOTA Customer Service**

customerservice@aota.org

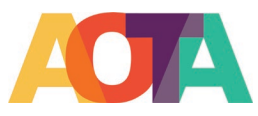